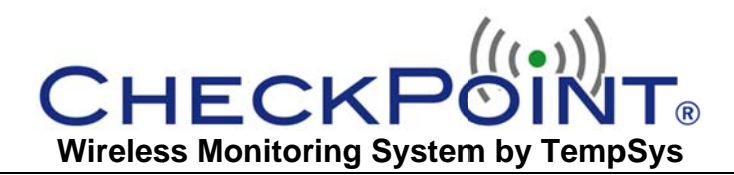

# **Quick Start Guide**

### How to Use the CheckPoint System

#### (1) Launching CheckPoint and Logging In

Users can access CheckPoint with **Rich Client** software on a networked PC, or via a Web browser if **Thin Client** access is available.

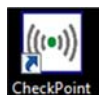

(1.1) **Rich Client**: Double-click on the CheckPoint icon and launch the Application.

(1.2) Enter in a valid Login ID and Password:

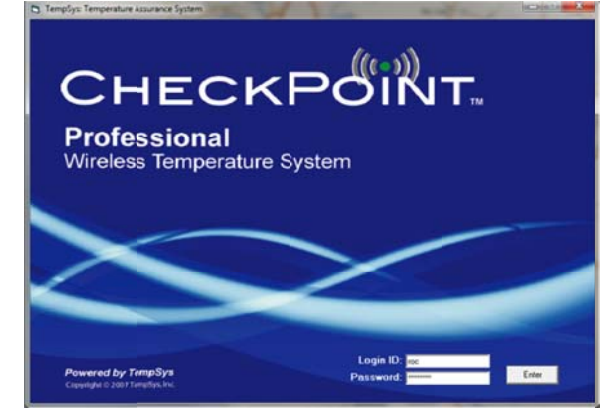

#### (2) CheckPoint Central Console (Figure 1)

Begin at the Central Console for an overivew of equipment and system status. Key features include: (2.1) Sensor Name, (2.2) Click on Column Heading to Sort sensors by name, (2.3) Red Zone is a list of sensors in alert status, (2.4) Yellow Zone is a list of sensors that need require follow up after an alert, (2.5) All Equipment is a list of all sensors, (2.6) Color Coded sensors designate current status, (2.7) Right Click Mouse to create a graph (Graph It), enter Corrective Action documentation (Take Corrective Action), clear a False Alert, and Clear all No Sensor Contact alerts.

#### (3) Create a Data Graph (Figure 2)

Point your mouse over the desired sensor name and **Right Click** to create a graph of measured data. Available features include: (3.1) Select or change the Sensor data to plot, (3.2) Change Reference Date and Time Period, (3.3) Click on Data Point to display information, and (3.4) Print a Graph, Take a Snapshot, or View Numeric Tabular Data.

## (4) <u>Responding to an Alarm</u> and Taking <u>Corrective Action</u>

Figures 3 and 4 illustrate the documentation process in response to an alert: (a) Investigate the issue, (b) Take corrective action (*Right Click* Equipment Name in the **Red** and **Yellow** Zones and Take Corrective Action or Process Further, respectively), and (c) Document corrective action response.

#### (5) System Reports

A comprehensive library of reports is available under the **Reports** Menu. 

Reports
View
Schedule
Settings
A

Corrective Action History
User Login History
User Change History

User Change History
Setting Change History
Setting Change History

Report Printing
Average Temperature

Alett Frequency
Equipment Groups

Daily Review Report
Image: Content of the set of the set of t

#### (6) Contact CheckPoint Customer Support

For additional help and support, contact CheckPoint Customer support by **sending an email** to <u>support@tempsys.net</u> with (a) the name of your organization and an Issue Title in the Subject Line, (b) a description of the issue and any relevant information in the body of the message, and (c) point of contact information. For **EMERGENCIES ONLY**, contact us at (510) 526-7624.

An online User's Manual is available under the Help menu.

| Hel | р        |  |
|-----|----------|--|
|     | Contents |  |
|     | About    |  |

Refer to the User Manual & Training Guide for detailed system information and instructions.

Additional online resources are available at <u>http://www.tempsys.net</u> http://checkpoint.kayako.com

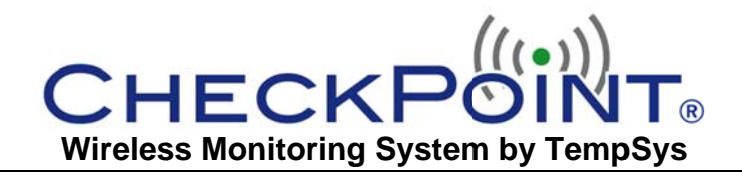

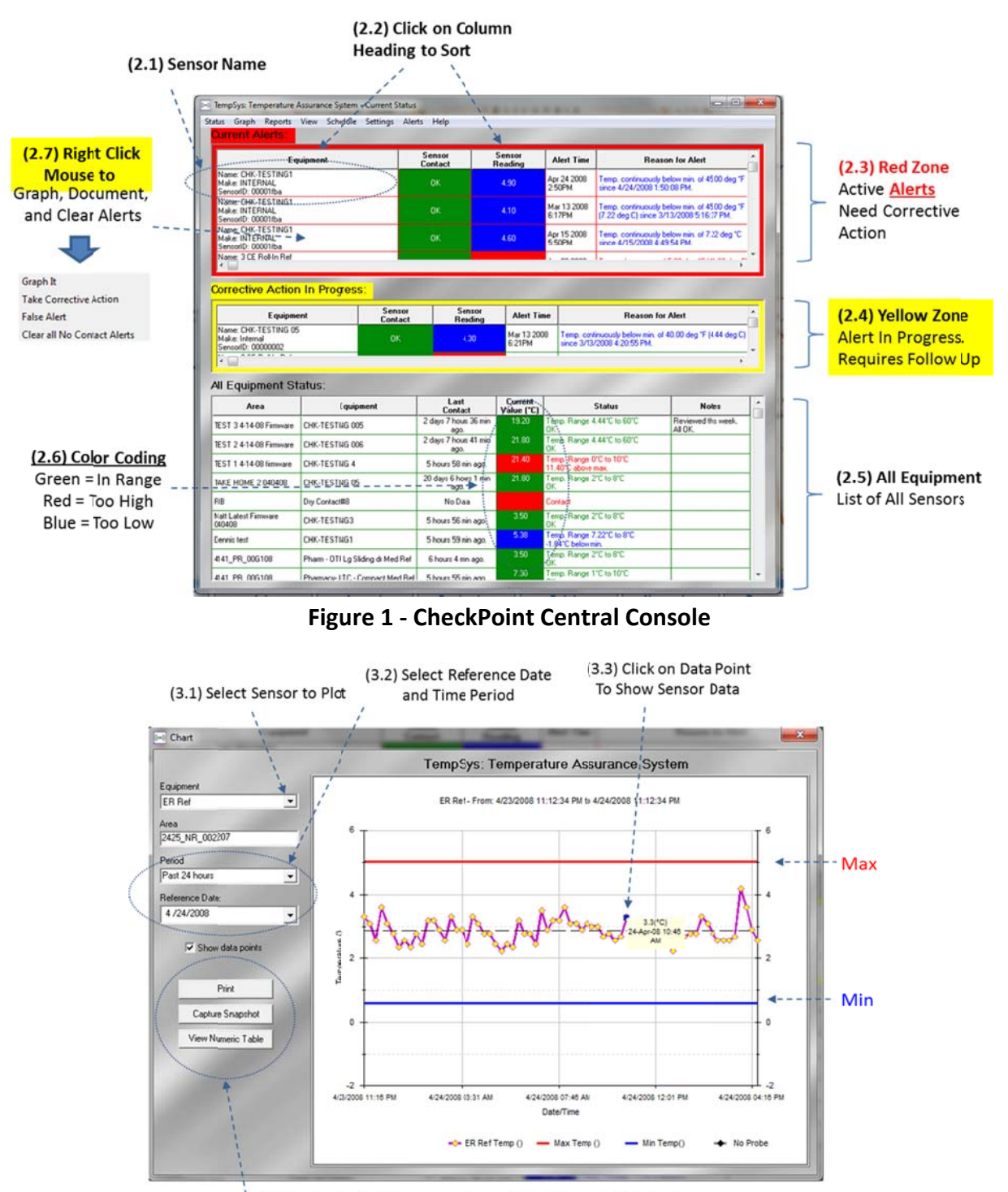

(3.4) Print Graph, Take a Snapshot, of View Numeric Tabular Data

# Figure 2 - Graph of Measured Data

TempSys, Inc. 423 Tehama Street, San Francisco, CA 94103 <a href="mailto:support@tempsys.net">support@tempsys.net</a> • (510) 526-7624 • <a href="mailto:www.tempsys.net">www.tempsys.net</a>

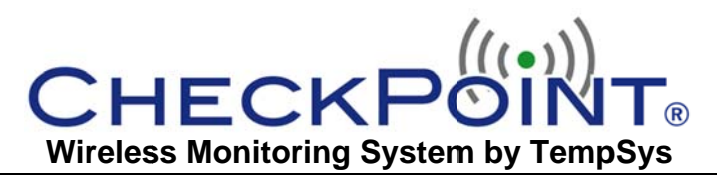

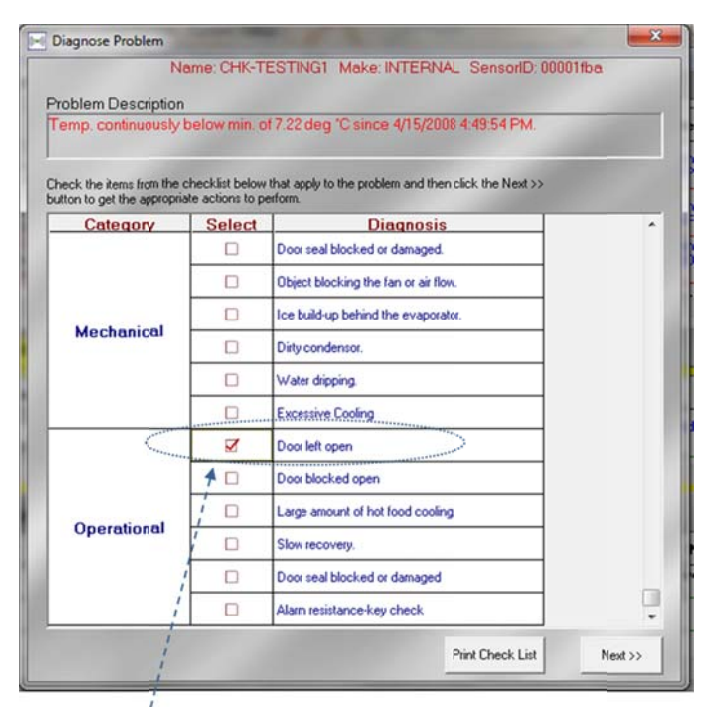

(4.1) Check Applicable Diagnosis Box

#### Figure 3 - Select and Check Diagnosis Box

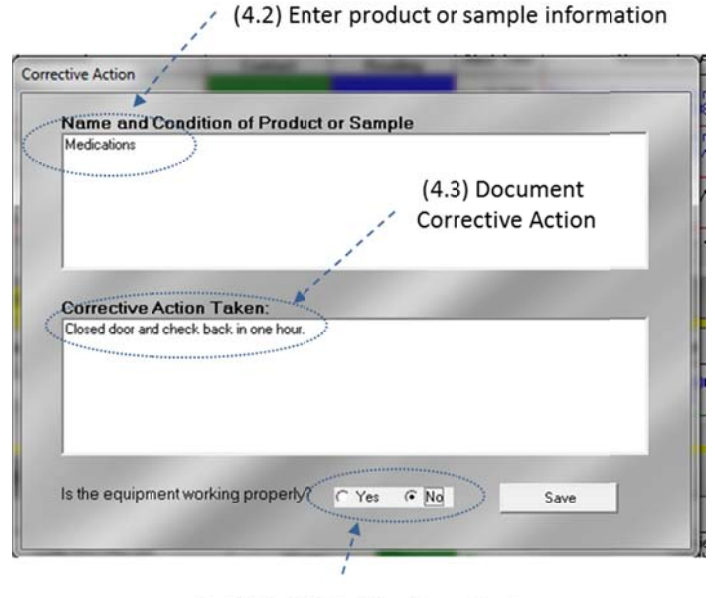

(4.4) "Yes" Fully Dismisses Alert "No" Moves Alert to "Yellow Zone" for Follow Up

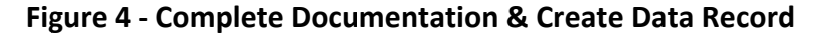